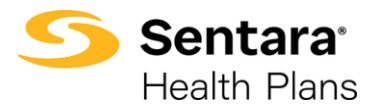

**Purpose**: This job aid details how to find a group's membership information in eBroker.

| Account Record in<br>eBroker.       Click on the Account's<br>Contracts tab.       Image the first the first the                                                                                                    | Start on the Group S                      | Sentara Home Manage Your Book Manage Your Quotes More V                                                                                                    | 🌲 🛛 Test Broker 1 🔕                                                     |
|----------------------------------------------------------------------------------------------------|-------------------------------------------|----------------------------------------------------------------------------------------------------|-------------------------------------------------------------------------|
| Click on the Account's       Image: State of the State of the State o                                                                                                    | Account Record in                         | Spacely Space Sprockets Inc                                                                                                    | Printable View                                                          |
| Click on the Account's Contracts tab.       Image: Contracts tab.       Image: Contracts tab.         Click on the Contract Number associated with the current contract year.       Image: Contract Contract Contract Contracts tab.       Image: Contract Contract Contract Contracts tab.         Click on the Contract Number associated with the current contract year.       Image: Contract Contract Contract Contracts tab.       Image: Contract Contract C                                                                                                    | ebroker.                                  | Details Opportunities Group Contacts Applications Contracts Sub Groups                                                                                                    |                                                                         |
| Contracts tab.       Image: Contracts tab.         Click on the Contract<br>Number associated<br>with the current contract<br>year.       Image: Contract Contract Contracts Contracts Contrac                                                                                                    | Click on the Account's                    | Bisler Actount Name Suitu<br>Spacely Space Sprockets Inc Active Active Concerned Active Concerned Active                                                                                                    |                                                                         |
| Click on the Contract<br>Number associated<br>with the current contract<br>year.       Image for the form of the form of the form of the form of<br>the form of the form of the form o                                                                                                    | Contracts tab.                            | Open         Speciely Space           Cutomer         Speciely Space           Market Segment         Total Eligible Employees                                                                                                    |                                                                         |
| Click on the Contract         Number associated with the current contract year.         Click on the Contract         Plans tab.         Click on the Contract         Number associated with the current contract year.         Click on the Contract         Plans tab.         Click on the Contract         Plans tab.         Click on the Plan         Click on the Plan         Name.                                                                                                    |                                           | Mid State Group 55<br>Total Employees<br>55                                                                                                    |                                                                         |
| Click on the Contract<br>Number associated<br>with the current contract<br>year.       Image to the main the formula to the main<br>the second to the second to the second to the second to the second<br>to the second to the second                                                                                                    |                                           | 4 Tier Type<br>4 Ker - with Children                                                                                                    |                                                                         |
| Click on the Contract<br>Number associated<br>with the current contract<br>year.       Image: State State S                                                                                                    |                                           |                                                                                                    |                                                                         |
| Number associated with the current contract, year.       I I I I I I I I I I I I I I I I I I I                                                                                                    | Click on the Contract                     | Sentara Home Manage Your Book Manage Your Quotes More V<br>Health Plans                                                                                                    | 🌲 🛛 Test Brokerl 🕑                                                      |
| with the current contract<br>year.       Image: Current contract<br>year.       Image: Current contract<br>year.       Image: Current contract<br>year.         Click on the Contract<br>Plans tab.       Image: Current contract<br>year.       Image: Current fire       Image: Current fire       Image:                                                                                                    | Number associated                         | Envire Account<br>Spacely Space Sprockets Inc                                                                                                    | Printable View                                                          |
| year.<br>Wear out the series of the series of                                                                                                    | with the current contract                 |                                                                                                    |                                                                         |
| Click on the Contract<br>Plans tab.       Image that the first in the formation of the formation of the f                                                                                                    | year.                                     | Details Opportunities Group Contacts Applications Contracts Sub-Groups                                                                                                    |                                                                         |
| Click on the Contract<br>Plans tab.       Image from the first of the first of the fi                                                                                                    |                                           | Contracts (3)     Contract backs     Contract backs     Contract backs     Contract backs     Contract backs                                                                                                    | -                                                                       |
| Define       Andread       12 database         Click on the Contract<br>Plans tab.       Image from the Mange from Quite       Mare *         Image from the Contract<br>Plans tab.       Image from the Mange from Quite       Mare *         Image from the Contract<br>Plans tab.       Image from the Mange from Quite       Mare *         Image from the Contract<br>Plans tab.       Image from the Mange from Quite       Mare *         Image from the Mange from Quite       Mare *       Image from the Mare *         Image from the Mange from Quite       Mare *       Image from the Mare *         Image from the Mange from the Mange from Quite       Mare *       Image from the Mare *         Image from the Mare *       Mare *       Mare *       Image from *         Image from the Mare *       Mare *       Mare *       Mare *         Image from the Plan       Mare *       Mare *       Mare *         Name       Mare *       Mare *       Mare *       Mare *         Image from *       Mare *       Mare *       Mare *       Mare *         Image from *       Mare *       Mare *       Mare *       Mare *         Image from *       Mare *       Mare *       Mare *       Mare *         Image from *       Mare *       Mare *       Mare * <th></th> <th>Contract Nameer Contract Name Josto Contract Name Josto Contract Name</th> <th><del>ب</del></th>                                                                                                    |                                           | Contract Nameer Contract Name Josto Contract Name Josto Contract Name                                                                                                    | <del>ب</del>                                                            |
| Click on the Contract<br>Plans tab.<br>Click on the Plans<br>tab.                                                                                                    |                                           | O0067405         Activated         12/18/2023           00068354         Activated         3/1/2024                                                                                                    | v<br>v                                                                  |
| Click on the Contract<br>Plans tab.       Image Your Book       Manage Your Quotes       Mare *         Image Your Book       Manage Your Quotes       Mare *         Image Your Book       Manage Your Quotes       Mare *         Image Your Book       Manage Your Quotes       Mare *         Image Your Quotes       Convert Shee Date       Convert Shee Date       Offer         Species Species Spec                                                                                                    |                                           |                                                                                                    | View All                                                                |
| Click on the Plan       Image from the cost in the Plan         Name       Image from the cost in the Plan         Name       Image from the cost in the Plan         Name       Image from the cost in the plan         Name       Image from the cost in the plan         Name       Image from the cost in the plan         Name       Image from the cost in the plan         Name       Image from the cost in the plan         Name       Image from the cost in the plan         Name       Image from the cost in the plan         Name       Image from the cost in the plan         Name       Image from the cost in the plan         Name       Image from the plan         Name       Image from the plan         Name       Image from the plan         Name       Image from the plan         Name       Image from the plan         Name       Image from the plan         Name       Image from the plan         Name       Image from the plan         Name       Image from the plan         Name       Image from the plan         Name       Image from the plan         Name       Image from the plan         Name       Image from the plan         Name <th>Click on the Contract</th> <th></th> <th></th>                                                                                                    | Click on the Contract                     |                                                                                                    |                                                                         |
| Pitails tab,  Pitails tab,  P                                                                                                    |                                           | Sentara' Home Manage Your Book Manage Your Quotes More 🗸<br>Health Plans                                                                                                    |                                                                         |
| Click on the Plan<br>Name.       Image: Control to the Class Click on the Plan<br>Name.       Image: Control to the Plan<br>Name.       Image: Control to the Plan<br>Name.                                                                                                    | Plans lab.                                | Contract                                                                                                    |                                                                         |
| Status       Status                                                                                                    |                                           | 00068154                                                                                                    |                                                                         |
| Files       Actorset Reveal State         Context Number       Actorset Reveal State         State       Actorset Reveal State         State       Reveal         State       Reveal         State       Reveal         Billing Address       Reveal         Name       Reveal         State       Reveal         Reveal       Reveal         Reveal       Reveal         Reveal       Reveal         Reveal       Reveal <t< th=""><th></th><th>Account Name Status Contract Type Contract Start Date QE</th><th>E Tier</th></t<>                                                                                                    |                                           | Account Name Status Contract Type Contract Start Date QE                                                                                                    | E Tier                                                                  |
| Click on the Plan<br>Name.       Image: Click on the Plan<br>Name.       Image: Click on the Plan<br>Name.       Image: Click on the Plan<br>Name.                                                                                                    |                                           | Spacely Space Sprockets Inc. Activated Renewal 3/1/2024 2/20/2025                                                                                                    | c ner                                                                   |
| Clicks on the Plans                                                                                                    |                                           | Spacely space sprockets inc Activated Relieval 3/1/2024 2/26/2023                                                                                                    | t, men                                                                  |
| Click on the Plan<br>Name.       Status<br>Status fores Sprace Spraces Inc.       Status<br>Sprace Sprace Spraces Inc.       Status<br>Activitied         Click on the Plan<br>Name.       Click on the Plan<br>Name.       Status<br>Status fores Sprace Spraces Inc.       Content Statu Table<br>31/2024                                                                                                    |                                           | Details Plans                                                                                                    | E 144                                                                   |
| Sciendary Market Signant       Statu         Ge Ter       Contract Sunt Date         Sciendary Market Signant       Contract Sunt Date         Sciendary Market Signant       Contract Terd Date         Sciendary Market Signant       Contract Terd Date         Sciendary Market Signant       Contract Terd Date         Sciendary Market Signant       Contract Terd Date         Sciendary Market Signant       Contract Type         Billing Address       Price Book                                                                                                    |                                           | Details Plans Automated Renewal Status                                                                                                    |                                                                         |
| Speciel Space Sprocetts Itc:       Activated         QE Ter       Getter         Secondary Market Segment       2/2/2023         Plan Type       March         Contract Ica       March         Expl Pancead       Rereval Month         Billing Address       Price Book         Billing Address       Price Book                                                                                                    |                                           | Spacety space sprockets inc         Activated         Renewal         3/1/2024         2/2/2023           Details         Plans                                                                                                    |                                                                         |
| Secondary Market Sigment       3/1/2024         Pin Type       Revewal Month         Pin Type       Revewal Month         Early Benowal       Contract Type         Billing Address       Price Book                                                                                                    |                                           | Spacely space sprockets Inc     Automated     Renewal     3/1/2024     2/120/2023       Details     Plans     Automated Renewal Status       Contract Number     Automated Renewal Status       00068154     Renewal Opportunity       Spacedy Space Sprockets Inc     Renewal Opportunity       Broker Account     Status                                                                                                    |                                                                         |
| Plan Type       Beneroval       Beneroval         Extry Reneval       Contract       Price Book         Billing Address       Price Book                                                                                                    |                                           | Spacely space Sprockets Inc     Automated     Renewal Status       Ootfast Number     Ootfast Number       Ootfast Number     Renewal Status       Spacely Space Sprockets Inc     Status       Broker Account     Status       Gazely Space Sprockets Inc     Status       Operative Space Sprockets Inc     Status       Operative Space Sprockets Inc     Status       Operative Space Sprockets Inc     Contract Start Date                                                                                                    |                                                                         |
| Contract       March         Early Renewal       Contract Type         Billing Address       Price Book                                                                                                    |                                           | Spacely Space Sprockets Inc     Automated     Renewal Status       Ootsact Number     Automated Renewal Status       O0068154     Renewal Opportunity       Spacely Space Sprockets Inc     Status       Broker Account     Status       Spacely Space Sprockets Inc     Status       QE Tier     3/1/2024       Zizorate Total Contract End Date                                                                                                    |                                                                         |
| Click on the Plan<br>Name.       Plan         Pice Book                                                                                                    |                                           | Spacely space sprockets Inc     Automated     Renewal Status       Oo68154     Automated Renewal Status       Account Name     Renewal Opportunity       Spacely Space Sprockets Inc     Status       Broker Account     Status       Spacely Space Sprockets Inc     Status       QE Tier     3/1/2024       Secondary Market Segment     Contract The Date       2/28/2025     Plan Type                                                                                                    |                                                                         |
| Billing Address       Price Book         Click on the Plan<br>Name.       Status       Centrast Sur Date       Off Ter         Details       Plans       Centrast Sur Date       Off Ter         Details       Plans       Centrast Sur Date       Off Ter         Name       Status       Type       Plan Number       Plansmay Code         Versus       Status       Type       Plan Number       Plansmay Code         Versus       Status       Type       Plan Number       Plansmay Code         Versus       Status       Type       Plan Number       Plansmay Code         Versus       Status       Type       Plan Number       Plansmay Code         Versus       Status       Type       Plan Number       Plansmay Code         Versus       Status       Type       Plan Number       Plansmay Code         Versus       Status       Type       Plan Number       Plansmay Code         Versus       Status       Type       Plan Number       Plansmay Code         Versus       Status       Type       Plan Number       Plansmay Code         Versus       Status       Type       Plan Number       Plansmay Code         Versus       Status                                                                                                    |                                           | Spacely space sprockets inc     Autwated     Si 1/2024     21/26/2023       Details     Plans     Automated Renewal Status       Contract Number     Contract Number     Renewal Status       Contract Number     Renewal Status     Status       Account Name     Renewal Caportunity     Status       Broker Account     Status     Status       Broker Account     Status     Contract Number       QE Tier     Contract End Date     2/28/2025       Plan Type     Renewal     Renewal Month       Lary Renewal     Contract Type                                                                                                    |                                                                         |
| Click on the Plan<br>Name.<br>Plans<br>Details Plans<br>Details Plans<br>Deta |                                           | Spacely Space Sprockets Inc     Automated     Renewal Status       Oo68154     Automated Renewal Status       Account Name     Renewal Opportunity       Spacely Space Sprockets Inc     Status       Broker Account     Status       Spacely Space Sprockets Inc     Status       Of Tier     3/1/2024       QE Tier     2/28/2025       Plan Type     Contract End Date       Plan Type     Contract Type       Renewal     Contract Type       Renewal     Contract Type                                                                                                    |                                                                         |
| Name.         Plans         Other and the print of print of prin                                                                                                    |                                           | Spacely space sprockets Inc     Automated Renewal Status       Ootfact Number     Automated Renewal Status       Ootfact Number     Automated Renewal Status       Ootfact Number     Renewal Opportunity       Spacely Space Sprockets Inc     Status       Broker Account     Status       Spacely Space Sprockets Inc     Contract Number       QE Tier     Status       Secondary Market Segment     Contract That Date       Zit 20 / 2020     Renewal       Plan Type     Renewal       Contract     Market       Early Renewal     Contract Type       Billing Address     Price Book                                                                                                    |                                                                         |
| Plans     Status     Status     Type     Plan Number     Planmary Code       Name     Status     Type     Status     Type     Plan Number       Sentiar Plus 1000/30/30% CLS 10 BD. 49779720% AD: 150 RX DED     Active     Medical     00145     MA02024_CAC22A     Type All                                                                                                    | Click on the <b>Plan</b>                  | Spacely Space Sprockets Inc     Automated     N1/2024     21/20/2023       Details     Plans     Automated Renewal Status       Contract Number     O0068154     Renewal Opportunity       Spacely Space Sprockets Inc     Status       Bodely Space Sprockets Inc     Status       QE Tier     3/1/2024       Secondary Market Segment     2/28/2025       Plan Type     Contract Ind Date       Z/28/2025     Renewal Month       Billing Address     Price Book                                                                                                    |                                                                         |
| Details       Plans         Plans (2)       C*         Varie       Status       Type       Plan Number       Plansmacy Code         Name       Status       Type       Plan Number       Plansmacy Code         Sentara Nuclates 500/20/2015 CLS 10 BD: 40/721/2016 AD 150 EX DED       Active       Medical       00330       MM2024_CAC13A       Type         Sentara Plus 1000/30/30% CLS 10 BD: 40779720% AD, 150 EX DED       Active       Medical       00145       MM2024_CAC22A       Type                                                                                                    | Click on the <b>Plan</b>                  | Spacely Space Sprockets Inc     Automated Renewal Status       Ocentract Number     Automated Renewal Status       O0068154     Automated Renewal Status       Account Name     Renewal Opportunity       Bracely Space Sprockets Inc     Status       Octact Number     Contract Number       O0068154     Account       Brace Account     Status       Spacely Space Sprockets Inc     Status       OE Tire     3/1/2024       Secondary Market Segment     Contract End Date       Data     Z/28/2023       Plan Type     Contract Type       Renewal     Renewal       Billing Address     Price Book                                                                                                    |                                                                         |
| Plans (2)         C*         New           Name         Status         Type         Plan Number         Pharmacy Code           Sentians Xvarbage 500/20/20% CLS 10 ED 45/75/20% AD 155% CED         Active         Medical         0030         MM302a_oAC13A         ¥           Sentians Plus 1000/30/30% CLS 10 ED 45/757/20% AD 150 RX DED         Active         Medical         00145         MM202a_oAC13A         ¥                                                                                                    | Click on the <b>Plan</b><br><b>Name</b> . | Spacely Space Sprockets Inc     Automated     Renewal     3/1/2024     2/126/2023       Details     Plans     Automated Renewal Status       Contract Number     O0068154     Renewal Opportunity       Broker Account     Status     Activated       Spacely Space Sprockets Inc     Status       QE Tier     3/1/2024       Secondary Market Segment     2/28/2025       Plan Type     Contract That Date       Ontract     Renewal       Billing Address     Price Book                                                                                                    |                                                                         |
| Name         Status         Type         Plan Number         Pharmacy Code           Sentiara Variage 5001/2012/01% CLS 10 BD, 45/175/12/01% AD 130 EX DED         Active         Medical         00010         MM2024_CMC13A         Image: Sentiara Plus 1000/301/30% CLS 10 BD, 45/175/12/01% AD, 150 EX DED         Active         Medical         00145         MM2024_CMC13A         Image: Sentiara Plus 1000/301/30% CLS 10 BD, 45/175/12/01% AD, 150 EX DED         Active         Medical         00145         MM2024_CMC12A         Image: Sentiara Plus 1000/301/30% CLS 10 BD, 45/175/12/01% AD, 150 EX DED         Active         Medical         00145         MM2024_CMC12A         Image: Sentiara Plus 1000/301/30% CLS 10 BD, 45/175/12/01% AD, 150 EX DED         Active         Medical         00145         MM2024_CMC12A         Image: Sentiara Plus 1000/301/30%         Verex All                                                                                                    | Click on the <b>Plan</b><br><b>Name</b> . | Spacely Space Sprockets Inc     Automated     Renewal Status       Ood68154     Automated Renewal Status       Account Name     Renewal Opportunity       Spacely Space Sprockets Inc     Status       Spacely Space Sprockets Inc     Status       Octract Number     Contract Ball       QE Tier     Status       Secondary Market Segment     21/2024       Early Renewal     Contract End Date       Early Renewal     Contract Type       Billing Address     Price Book                                                                                                    |                                                                         |
| Sentiara Yunatage 500/20/2016 CLS 10 (D : 45/75/2016). AD. 150 RX DED         Active         Medical         00510         MM2024_CAC13A         Image: Control (C = 10)         MM2024_CAC22A         Image: Control (C = 10)         MM2024_CAC22A         Image: Control (C = 10)         M2024_CAC22A         Image: Control (C = 10)         M2024_CAC22A         Image: Control (C = 10)         M2024_CAC22A         Image: Control (C = 10)         M2024_CAC22A         Image: Control (C = 10)         M2024_CAC22A         Image: Control (C = 10)         Image: Control (C = 10)         M2024_CAC22A         Image: Contro (C = 10)         M2024_CAC22A                                                                                                    | Click on the <b>Plan</b><br><b>Name</b> . | Spacely Space Sprockets Inc       Automated       Period       3/1/2024       2/120/2023         Details       Plans       Automated Renewal Status       Automated Renewal Status         Contract Number       O0068154       Account Name       Renewal Opportunity         Backely Space Sprockets Inc       Status       Activated       Status         QE Tier       3/1/2024       Contract Start Date       3/1/2024         QE Tier       3/1/2024       Contract Start Date       3/1/2024         Gendery Market Segment       2/28/2025       Renewal Month         Data       Early Renewal       Renewal Month       March         Early Renewal       Renewal       Renewal       Renewal Month         Billing Address       Price Book       2/28/2025       Renewal         Details       Plans       Contract Tart Date       2/28/2025         Price Book       Renewal       Renewal       Renewal         Details       Plans       Contract Tart Date       2/28/2025         Plans       Contract Tart Date       2/28/2025       QE Tier         Details       Plans       Contract Tart Date       2/28/2025       QE Tier         Details       Plans (2)       Contract Start Date       2/28/2025 </th <th></th> |                                                                         |
| Sentara Hus 1000/30/30/90 LIS 10 80, 49777250% AU: 150 RX DED Active Medical 00145 MM2024_CAC22A V                                                                                                    | Click on the <b>Plan</b><br><b>Name</b> . | Spacely Space Sprockets Inc     Automated     Renewal Status       Ootsats     Plans     Renewal Opportunity       Broker Account     Status     Activated       Spacely Space Sprockets Inc     Status       QE Tier     Status       Secondary Market Segment     Contract The Renewal       Plan Type     Contract The Renewal       Contract     Renewal       Billing Address     Price Book                                                                                                    | © New<br>harmacy Code                                                   |
| View All                                                                                                    | Click on the <b>Plan</b><br><b>Name</b> . | Spacely Space Sprockets Inc     Automated Renewal Status       Ootsist     Automated Renewal Status       Ootsist     Renewal Opportunity       Spacely Space Sprockets Inc     Status       Broker Account     Status       Spacely Space Sprockets Inc     Status       Broker Account     Status       Spacely Space Sprockets Inc     Contract Tan Date       Broker Account     Status       Secondary Market Segment     2/28/2025       Plan Type     Renewal Month       Contract     March       Billing Address     Price Book                                                                                                    |                                                                         |
|                                                                                                    | Click on the <b>Plan</b><br><b>Name</b> . | Spacely Space Sprockets Inc     Automated     Period     3/1/2024     2/12/2023       Details     Plans     Automated Renewal Status       Contract Number     O0068154     Account Name       Account Name     Renewal Opportunity       Spacely Space Sprockets Inc     Status       Spacely Space Sprockets Inc     Status       Get Tire     3/1/2024       Secondary Market Segment     Contract End Date       Data     Contract End Date       Z/28/2025     Renewal       Billing Address     Price Book                                                                                                    | © New<br>humay Code<br>humay Code<br>MI2024_CACI3A ♥<br>MI2024_CACI3A ♥ |
|                                                                                                    | Click on the <b>Plan</b><br><b>Name</b> . | Spacely Space Sprockets Inc     Automated Renewal Status       Octract Number     Octract Number       Objects/Space Sprockets Inc     Renewal Opportunity       Broker Account     Status       Spacely Space Sprockets Inc     Status       Broker Account     Status       Spacely Space Sprockets Inc     Status       Broker Account     Status       Spacely Space Sprockets Inc     Contract Start Date       Broker Account     Status       Secondary Market Segment     2/28/2025       Plan Type     Renewal Month       Contract Int     March       Billing Address     Price Book                                                                                                    | C New<br>harmacy Code<br>harmacy Code                                   |

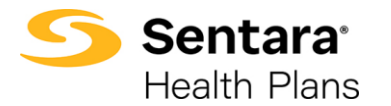

## Job Aid - eBroker Find Membership

| The Group Plan Details displays.                           | Group Plan<br>Sentara Vantage 500/20/20% CLS 10 BD; 45/75/20% AD; 150 RX DED                                                                                                    |
|------------------------------------------------------------|----------------------------------------------------------------------------------------------------|
| Click on the <b>Quote Line</b><br>Item.                    | Details     Related       Group Plan Name     Item Name       Sentara Vantage 500/20/20% CLS 10 BD, 45/75/20% AD; 150 RX DED     Sentara Vantage 500/20/20%       Product Code     Effective Start Date       Vantage500_20_20P     J1/2024, 12:00 AM       Product Description     Effective FinD Date       Contract     00056154       Cancellation Date     Octor Line Rem       Composite     00056132       Status     Octor Line Rem 1d       Active     Original Line Item Id                                                                                                    |
| The Quete Line Item                                        |                                                                                                    |
| page displays.                                             | Sentrara     Home     Manage Your Book     Manage Your Quotes     More ∨     ▲ Text Bisker1 €       Q Outed Line Zerm     O0585132                                                                                                    |
| Click on the Quoted                                        | Quote Name Product Same Product Type Product Type Total Price KEYSpacely Space Sprockets Inc 03/03/2024 Test A Broker1 Sentara Vantage 500/20/2016 Medical HMO \$3,679.79                                                                                                    |
| Rates tab.                                                 | Detail         Quoted Rates           Line Rumber         Quoted Name           0058512         KEY6pacely Space Sprockets In: 03/01/2024 Test A Broker1           Product         Sales Price           Senders Viorage Spoul/20120%         Sales Price           Senders Viorage Spoul/20120%         Sales Price           Product Sub Type         Quarkfly           HMO         1.00           Pharmacy Code         Substall           MA2024, CAC13A         S3,079.79           Pharmacy Box/Rt         Tod Price           CLS 100.B, 4/37/2014 AD, 150 RK DED         S6,079.79           POSAPAIN         Tod Price           POSAPain         Tod Price           O1BIK0000002556QAC         S1,079.79                                                                                                    |
| Scroll down to the                                         |                                                                                                    |
| Subcriber Rates<br>section at the bottom of<br>the screen. | ODSS83368         Outer Name         Product Type         Product Type         Total Proce           Carring Regime 1/1/2020x         Seminar Direct Variange Plathouri 0 Deal 200 IIIs Deal         Medical         MMD         S133,007.97           Detail         Quested Rates                                                                                                    |
| Click View All to see all                                  | Composite Rates (1) Composite Rates (1) Compos |
| members.                                                   | Ven Al                                                                                                    |
|                                                            | Age Banded Rates (51)                                                                                                    |
|                                                            | 944 5337.33                                                                                                    |
|                                                            | 15 5307.33<br>16 53278.78                                                                                                    |
|                                                            | 17 5300.25                                                                                                    |
|                                                            | View Al                                                                                                    |
|                                                            | Subscriber Rates (22)         C           First Name         Lest Name         Primary Member Stereiffer         Member Stereiffer         Gender         Birthdate         Age         Panity Class         Bate                                                                                                    |
|                                                            | Kann         Smith         1.01         1.02         Female         11/25/1077         4.6         SSEL44           Kay         Smith         1.01         Email         0.102005         1.8         CAN AG                                                                                                    |
|                                                            | Joe         Osinge         201         202         Male         7/7/1078         45         9626/75                                                                                                    |
|                                                            | Kann Bua 2-01 3-02 Female 11/25/1977 4-6 5681-44                                                                                                    |
|                                                            | View All                                                                                                    |

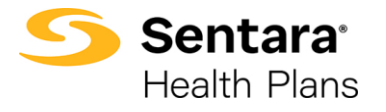

Job Aid - eBroker Find Membership